# Herbar 3.5

Programa para informatización de colecciones Botánicas

# TALLER PRÁCTICO DE HERBAR PARA USUARIOS AVANZADOS Septiembre, 2005

# **INDICE**

| 1. | PROGRAMA                                                | 3 -  |
|----|---------------------------------------------------------|------|
| 2. | FUENTES A CONSULTAR                                     | 4 -  |
| 3. | CASOS PRÁCTICOS DE CONFIGURACIÓN                        | 5 -  |
| 4. | CASOS PRÁCTICOS DE GEORREFERENCIACIÓN                   | 7 -  |
| 5. | CASO PRÁCTICO DE MIGRACIÓN DE VERSIÓN 3.4 A VERSIÓN 3.5 | 10 - |

# 1. PROGRAMA

#### Miércoles 28 de Septiembre 1ª Sesión 11:00 – 13:30 Introducción a la informatización de colecciones: una visión general • **GBIF y GBIF.ES** • Introducción general al programa Herbar Revisión de las opciones de configuración: Creación de una nueva colección Ruta del directorio de imágenes \_ Resto de opciones de configuración Visión general sobre la migración de una colección a la nueva versión. 2ª Sesión 15:00 - 18:00 Gestión de georreferenciaciones (1<sup>a</sup> parte): Gestión desde Entrada normal datos: Asignación de localidades . Alta y mantenimiento de nuevas localidades Vista jerárquica de localidades y su gestión Jueves 29 de Septiembre 3ª Sesión 9:30 – 13:30 Gestión de georreferenciaciones (2<sup>a</sup> parte): Gestión desde Entrada Rápida: Introducción de datos Herramientas de repetición/bloqueo Volcado de georreferenciaciones desde Entrada Rápida a la colección Impresión de etiquetas con la nueva georeferenciación Consultas y listados con la nueva georeferenciación Caso práctico de informatización utilizando el sistema de georreferenciaciones: Desde Entrada normal de pliegos \_ Desde Entrada Rápida 4ª Sesión 15:00 - 18:00 Informatización a partir de imágenes: Módulo de introducción desde Entrada Rápida Volcado de datos e imágenes desde Entrada Rápida a la colección Caso práctico con imágenes Exportación de datos a GBIF: El modelo DarwinCore y su evolución Servicio de alojamiento de datos de la Unidad de Coordinación \_ Exportar datos desde HERBAR Viernes 30 de Septiembre 5ª Sesión 9:30 - 13:30 Repaso a la gestión de georreferenciaciones e imágenes y aclaración de dudas • Migración de datos desde la versión 3.4g a la versión Herbar con Imágenes 3.5: Creación de una nueva colección Procesos para volcado de datos a la nueva colección \_

- Importar / Exportar tablas desde Access
- Discusión. •

# 2. FUENTES A CONSULTAR

- 1. Sitio web de HERBAR: <u>http://www.gbif.es/herbar/herbar.php</u>
- 2. Manual de Uso de HERBAR: <u>http://www.gbif.es/herbar/herbardownload.php</u>
- Tablas de referencia para exportar a DarwinCore: <u>http://www.gbif.es/recursos.php</u>
- 4. Herramientas geográficas: <u>http://www.gbif.es/HerramGeo.php</u>
- 5. Herramientas geográficas y de soporte: <u>http://www.gbif.org/links/tools</u>
- 6. Principios sobre la calidad de los datos en GBIF: <u>http://circa.gbif.net/irc/DownLoad/kjeYAKJSmRGFqwAaUY4x8KZ1jH4pYxtv/F3</u> <u>7w1fUI4R0AgTiySEZttf0yRVSbNGn/Data%20Quality.pdf</u>

**Unidad de Coordinación** GBIF.ES

# 3. CASOS PRÁCTICOS DE CONFIGURACIÓN

### Organización de Bases de Datos de HERBAR:

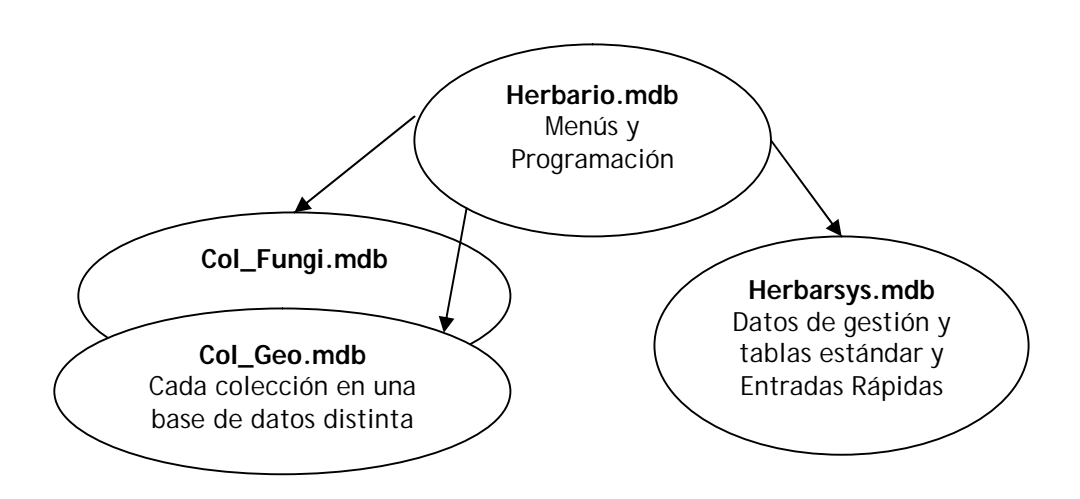

#### **REALIZAR LOS SIGUIENTES PASOS PREVIOS:**

- a.) Crear el directorio C:\Herbar\PruebaDocu
- b.) Crear el directorio C:\Herbar\PruebaImagen
- c.) Crear el directorio C:\Herbar\PruebaInternet
- d.) Crear una base de datos de Access vacía con el nombre **Exporta.mdb** en el directorio **C:\Herbar\PruebaInternet**

# CASO PRÁCTICO 1. Un usuario trabajando con una o varias colecciones.

**<u>OBJETIVO</u>**: Trabajar con HERBAR instalado en el disco duro **(C:\Herbar\Herbario.mdb**), lo mismo que **Herbarsys.mdb** y **la colección o colecciones**.

# **Realizar los siguientes pasos:**

- 1. Comprobar que HERBAR (Herbario.mdb) y Herbarsys.mdb están C:\Herbar.
- 2. Copiar todos los documentos de Word (\*.doc) y **Plantilla.mdb** de **C:\Herbar\Documentos** al directorio **C:\Herbar\PruebaDocu**.
- 3. Abrir la aplicación HERBAR (C:\Herbar\Herbario.mdb) crear una nueva colección con el nombre Col\_Prueba.mdb en el directorio C:\Herbar
- 4. Configurar los datos de esta colección **Col\_Prueba.mdb** con esta configuración :
  - a. La base de datos de gestión es C:\Herbar\Herbarsys.mdb
  - b. Los documentos Word para "Documentos y Etiquetas" están en C:\Herbar\PruebaDocu
  - c. Las imágenes de la colección se encuentran en C:\Herbar\PruebaImagen
  - d. Exportará sus datos a Internet en la base de datos **Exporta.mdb** del directorio C:\Herbar\PruebaInternet
- 5. Seleccionar la colección de trabajo **Col\_ Prueba.mdb** y dar de alta un nombre científico y una determinación con ese nombre científico.

# CASO PRÁCTICO 2. VARIOS USUARIOS Y UNA O VARIAS COLECCIONES.

**OBJETIVO:** Trabajar con **Herbario.mdb** instalado en cada ordenador **(C:\Herbar\Herbario.mdb)** mientras que **Herbarsys.mdb** y **las colecciones** están en el Servidor.

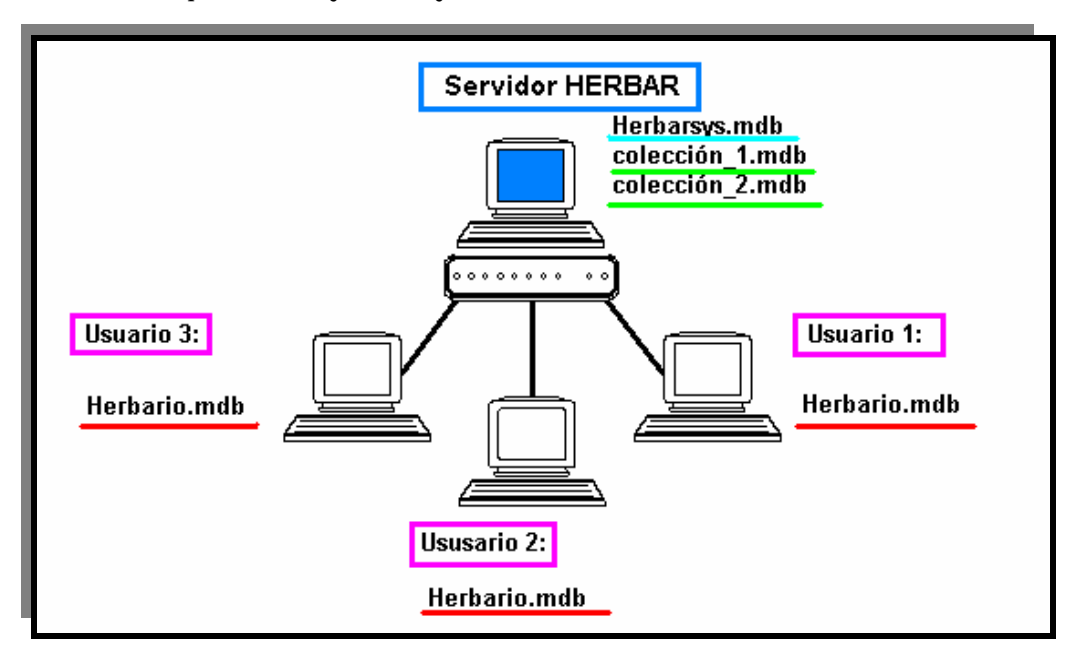

# **Realizar los siguientes pasos**:

- 1. Comprobar que Herbario.mdb está C:\Herbar.
- 2. La base de datos Herbarsys.mdb está en \\Gbif-profesor\compartida\HerbarAula
- 3. Pulsar en "Inicializar base de datos de Gestión"
- 4. Crear en el servidor \\Gbif-profesor\compartida\HerbarAula una colección.
- 5. Configurar los datos de esta colección **así**:
  - a. Los documentos Word para Documentos y Etiquetas están en C:\Herbar\Documentos
  - b. Exportará sus datos a Internet en la base de datos Gbif.mdb del directorio C:\Herbar
- **6.** Seleccionar la colección de trabajo **que acabamos de crear** y dar de alta un nombre científico y una determinación.

# CASO PRÁCTICO 3. CONFIGURAR LA COLECCIÓN DE TRABAJO COL\_GEO.

**OBJETIVO:** Dejar configurada la colección de trabajo del Taller con la siguiente configuración:

- a. La base de datos de gestión es C:\Herbar\Herbarsys.mdb.
- b. Pulsar en "Inicializar base de datos de Gestión"
- c. Los documentos Word para "Documentos y Etiquetas" están en C:\Herbar\Documentos
- d. Las imágenes de la colección se encuentran en C:\Herbar\Imagen
- e. Exportará sus datos a Internet en la base de datos **Gbif.mdb** del directorio **C:\Herbar.**
- f. Seleccionar la colección de trabajo Col\_geo.

# 4. CASOS PRÁCTICOS DE GEORREFERENCIACIÓN

#### A Realizar Desde La Entrada Normal De Especimenes:

### CASO 1. REALIZAR UNA GEORREFERENCIACIÓN RETROSPECTIVA.

**OBJETIVO:** Asignar una nueva georreferenciación al especimen sin perder la información original.

Realizar lo siguiente:

- 1. Desde la entrada normal de especímenes ir al **NHERBARIO**: 16061 1 y asignarle la misma localidad que tiene ahora pero sabiendo que la UTM es 30TUL7941.
- 2. Ŝi es necesario, dar de alta una nueva georreferenciación.
- 3. Es imprescindible no perder la georreferenciación original.

# CASO 2. REALIZAR EL ALTA DE UNA NUEVA DETERMINACIÓN Y ASIGNARLE UNA LOCALIDAD.

**OBJETIVO:** Dar de alta un especimen al que asignaremos una georreferenciación conocida. Borrar dicha georreferenciación porque no es la correcta y dar de alta una nueva que después asignaremos al especimen.

Realizar lo siguiente:

- 1. Desde la entrada normal dar de alta **NHERBARIO**: 19850 1 y asignarle una localidad existente.
- 2. Borrar esta localidad asignada porque no es la correcta.
- 3. Dar de alta una nueva localidad con los datos deseados y asignarla al especimen.

.

# CASO 3. REALIZAR LA CORRECCIÓN DE UN ERROR MECANOGRÁFICO.

**OBJETIVO:** Corregir un error mecanográfico de una localidad ya asignada a varios especímenes.

Realizar lo siguiente:

- 1. Comprobar cuántos especimenes tienen asignada la localidad de: ESP So "Calatañazor, Deesa de Carrillo" realizando una consulta.
- 2. Sabiendo que es el nombre de una localidad actual (y no histórica) y que el nombre se ha introducido erróneamente por un error mecanográfico, corregir la palabra "Deesa" por **Dehesa** en la lista de localidades (Formulario GEOREF)
- 3. Comprobar que la corrección ha tenido efecto en aquellos ejemplares que la tienen asignada.

# A Realizar Desde ENTRADA RAPIDA

#### CASO 4. REALIZAR INTRODUCCIÓN DE NUEVAS IDENTIFICACIONES EN ENTRADA RÁPIDA.

**OBJETIVO:** Manejar la introducción de datos desde Entrada Rápida utilizando el bloqueo y la repetición de campos de la georreferenciación.

Realizar lo siguiente:

- 1. Ir a Entrada Rápida y crear una tabla de Entrada Rápida.
- 2. Comenzar la introducción de identificaciones desde el número de Herbario: 19900
- 3. Utilizar la Herramienta de Bloqueo y repetición para los campos de la georreferenciación.
- 4. Realizar el volcado a la colección.
- 5. Comprobar los datos volcados en la colección.

#### A Realizar Desde Entrada Normal

# CASO 5. DAR DE ALTA NUEVOS ELEMENTOS DEL ARBOL JERÁRQUICO DE LOCALIDADES

**OBJETIVO:** Manejar la Vista Jerárquica de localidades.

Realizar lo siguiente:

- 1. Pulsar en el Icono "Mundo" de la gestión de georreferenciaciones.
- 2. Añadir elementos al árbol según las necesidades y las localidades que tengamos en nuestra lista de localidades.

**Unidad de Coordinación** GBIF.ES

# Posible protocolo de trabajo...

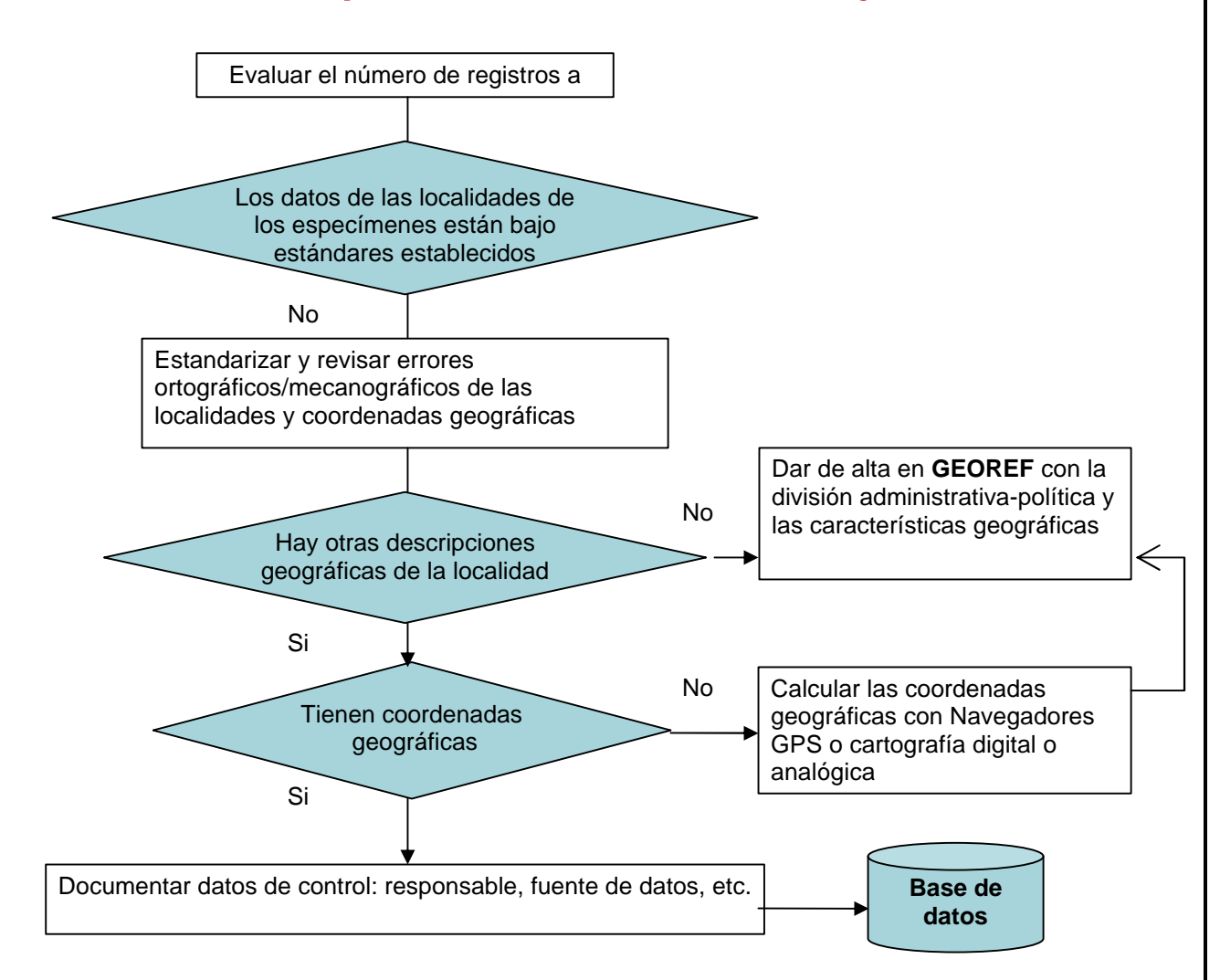

# 5. CASO PRÁCTICO DE MIGRACIÓN DE VERSIÓN 3.4 A VERSIÓN 3.5

**<u>OBJETIVO</u>**: Partiendo de la versión 3.4 traspasaremos los datos de la colección a la nueva versión 3.5 a través de una consulta desde HERBAR. Esta consulta la exportaremos a una tabla de Entrada Rápida ER\_COL Una vez instalada la versión 3.5 crearemos una nueva colección y volcaremos la Entrada Rápida en esta nueva colección.

# Pasos a seguir:

1. En el Taller tenemos una situación diferente a nuestro lugar de trabajo: tenemos instalada la versión 3.5 y no tenemos la 3.4. Por ello tenemos que simular que estamos en nuestro puesto de trabajo. Para ello renombramos el directorio C:\Herbar como C\Herbar35 y nos instalamos el directorio C:\Herbar34 que renombraremos como C:\Herbar. Este último es el directorio de la versión 3.4 que tenemos en nuestro puesto de trabajo.

2. En **C:\Herbar** abrimos **Herbario.mdb (versión 3.4)** y seleccionamos la colección de trabajo.

3. Para traspasar la información de la colección en versión 3.4 a la nueva versión 3.5 vamos a realizar una consulta de toda la colección y que exportaremos a una tabla de Entrada Rápida. Realizar estos pasos:

- a. Pulsar en la pestaña de **Consultas**.
- b. Ir a la opción de **Consulta avanzada por datos varios** y realizar una consulta con la condiciones:
  - i. GENERO: \*.
  - ii. Pulsar en el botón **Seleccionar Registros**
  - iii. Pulsar en el botón **Exportar datos**. Nombrar la tabla de entrada rápida como **ER\_COL**.

c. Debido a que hay campos de la georreferenciación que pueden ir con valores nulos (Pais, Provincia, Localidad, Municipio, UTM, Radiopunto o Altura) hay que ejecutar varias consultas para inicializarlos con valores por defecto. Pulsar F11 para que aparezcan las tablas de Access y pulsar en **Consultas (de Access)**. Hacer doble-click sobre las consultas:

| i.   | A-INICIA-Pais:      | Quita los nulos y pone "?" |
|------|---------------------|----------------------------|
| ii.  | A-INICIA-Provincia  | Quita los nulos y pone "?" |
| iii. | A-INICIA-Localidad  | Quita los nulos y pone "_" |
| iv.  | A-INICIA-UTM        | Quita los nulos y pone "_" |
| v.   | A-INICIA-Municipio  | Quita los nulos y pone "_" |
| vi.  | A-INICIA-Altura     | Quita los nulos y pone 0   |
| vii. | A-INICIA-RadioPunto | Quita los nulos y pone 0   |

4. Renombrarmos el directorio **C:\Herbar** de la versión 34 como **C:\Herbar34**. Si en algún momento queremos utilizar **HERBAR versión 3.4** se ha de ejecutar en el directorio **C:\Herbar34** y configurarla para que acceda a las bases de datos, colección y documentos de este directorio **C:\Herbar34**.

5. Renombramos **C:\Herbar35** como **C:\Herbar** (lo que en nuestro lugar de trabajo equivale a instalarnos la versión 3.5). Chequeamos la configuración.

6. Crear una colección de trabajo o utilizar la colección Col\_Prueba.mdb que tenemos creada.

7. En el directorio C:\Herbar (es la versión 3.5), hay que abrir la base de datos **Herbarsys.mdb** y pulsar en el menú de Access:

# Archivo -> Obtener datos externos -> Importar

y situarse en el directorio **C:\Herbar34** de la **versión 34** y abrir **Herbarsys.mdb**. Seleccionar la tabla **ER\_COL**. Pulsar OK: Así importamos la tabla de Entrada Rápida de la versión 3.4 al Herbarsys.mdb de la nueva versión 35

- 8. Vamos a volcar **ER\_COL** a la colección:
  - a. Pulsamos en la pestaña de "Introducción de pliegos y revisiones"
  - b. Pulsamos en Entrada Rápida
  - c. Pulsamos en "Chequear tablas de Entrada Rápida".
  - d. Pulsamos en "**Volcar datos a la colección**" y seleccionamos todos los registros. Comprobar que si hubiera registros que tengan problemas en los Nombres científicos, ya que éstos no se volcarán a la tabla DETER. Una vez solucionados los problemas de nombres. Para traspasar los nombres de la colección 3.4 a Col\_Prueba vincularemos la tabla NOMEN de Col\_Fungi y después copiaremos los nombres en M\_nombres (NOMEN) de la colección Col\_Prueba.
  - e. Pulsar Volcar
- 9. Comprobar en la nueva colección que el volcado ha sido correcto.

NOTA: Hay otras tablas que también hay que volcar a la colección nueva en el caso de que contengan información:

- a. **TAXONOMÍA**: copiar y pegar
- b. **MUNICIP**: como tiene una estructura nueva tenemos que ejecutar la consulta de anexión. A-TRASPASA-MUNICIP.
- c. **IMAGENES**: se hará al final del proceso porque necesita que estén volcados los datos en ESPEC.